| HOMOTHETIES ET TRIANGLES                                                                                                    | HOMOTHETIES ET TRIANGLES                                                                                                    |
|----------------------------------------------------------------------------------------------------|----------------------------------------------------------------------------------------------------|
| <ol> <li>Avec Geogebra, créer un triangle ABC</li> <li>Créer un curseur k allant de 5 à 5 avec un incrément de 1 (utiliser )</li> <li>Utiliser → Homothètie , puis cliquer sur le triangle ABC, sur le point A et compléter par k la boîte de dialogue Facteur .</li></ol> | <ol> <li>Avec Geogebra, créer un triangle ABC</li> <li>Créer un curseur k allant de 5 à 5 avec un incrément de 1 (utiliser →)</li> <li>Utiliser → Homothétie, puis cliquer sur le triangle ABC, sur le point A et compléter par k la boîte de dialogue Facteur.</li></ol>                                                                                                    |
| On dit que l'on a construit l'image du triangle ABC par l'homothétie de centre A et de rapport k.                                                                                                    | On dit que l'on a construit l'image du triangle ABC par l'homothétie de centre A et de rapport k.                                                                                                    |
| Faire varier le curseur k Que semble-t-on pouvoir dire des droites (BC) et (B'C') ?                                                                                                    | Faire varier le curseur k Que semble-t-on pouvoir dire des droites (BC) et (B'C') ?                                                                                                    |
| Des points A, B, B' ?                                                                                                    | Des points A, B, B' ? <li>Vérifier ces conjectures avec le logiciel.</li> <li>Dans la cellule A1, saisir = AB, dans la cellule B1, saisir = AC et dans la cellule C1 saisir = BC.</li> <li>Dans la cellule A2, saisir = AB, dans la cellule B2, saisir = AC' et dans la cellule C2 saisir = B'C'</li> <li>Dans la cellule A3 saisir = AB', dans la cellule B3, saisir = AC' et dans la cellule C3, saisir = B'C'.</li> <li>Que peut-on observer ?</li> <li>An éduire une expression des longueurs AB', AC' et B'C' respectivement en fonction de AB, AC et BC.</li> |
| <ul> <li>5. Déplacer les points A, B et C, faire varier le curseur k ; observer les cellules du tableur.</li></ul>                                                                                                    | <ul> <li>5. Déplacer les points A, B et C, faire varier le curseur k ; observer les cellules du tableur.</li></ul>                                                                                                    |
| Que peut-on alors dire du triangle A'B'C' par rapport au triangle ABC selon les valeurs de k : <li>Si k est inférieur à -1, alors</li>                                                                                                    | Que peut-on alors dire du triangle A'B'C' par rapport au triangle ABC selon les valeurs de k : <li>Si k est inférieur à -1, alors</li> <li>Si k est compris entre – 1 et 1, alors</li> <li>Si k est supérieur à 1, alors</li>                                                                                                    |